# HƯỚNG DẪN SỬ DỤNG CHƯƠNG TRÌNH HÓA ĐƠN ĐIỆN TỬ DÀNH CHO KHÁCH HÀNG

# 1. Đăng ký user chương trình HĐĐT

✤ Bước 1: Vào đường dẫn https://hoadondientu.sacombank.com

| combank                                                                                                    | ο Ηυόης αλη εί<br>Ο Τρα ούυ και                                                                                                    |
|----------------------------------------------------------------------------------------------------|----------------------------------------------------------------------------------------------------|
| THƯ NGỔ                                                                                                    |                                                                                                    |
| Kính gửi: Quý Khách hàng                                                                                                    | ĐĂNG NHÂP                                                                                                    |
| Sacombank trần trong gửi lời chào và lời cảm on đến Quý Khách hàng đã tin tưởng và sử dụng các sản<br>phẩm dịch vụ của chúng tôi.                                                                                                    |                                                                                                    |
| Triển khai nhiều tiện ích giao dịch vuợt trồi và trải nghiệm sự hải lòng của khách hàng luôn là mục tiểu<br>hoạt đồng xuyện suốt của chủng tôi. Kể từ ngày 0109/2019, chủng tôi tiếp tục hoàn thiện toàn bộ tính<br>ngàn chế hàng hoá đượi đảng từ cho taka bố dựa cư thờ năi khách bản trai Sarombanh, bao đức 110 cán                                                                                                    | test02                                                                                                    |
| hàng phát hành hóa đơ tiện tư cho toàn bở giảo được kiếu kiếu trang tạo accumante, chu yen, rị cao<br>giao chich tup hí tru định kỳ, nhi giao chic kiếu vay. Trong đó các giao chich tup khi giao chich kiến<br>thụ đổi tiến ngọai tê vàng, (3) hóa đơn tiết vay. Trong đó các giao chich tup khi đình kỳ, nhi giao chich kiến<br>Ngắn hàng điệt từ, hóa đơn tiết vay. Sacombank tử 8 phát hành héa đơn điện từ từ thing 11/2017. Đểi là<br>chich vụ tiển thai dựa tiến hướng đần của Nghị định 119/2013/NIĐ-CP vir quy định về hóa đơn điện từ khi<br>bản hàng hóa, cung đếp dịch vu và Thông tự 32/2014/TT-BTC ngày 14/03/2014 của Bở tài chính vừ khối<br>táo, phát hành và sử dung hóa đơn điện từ bản hàng hóa, cung ứng dịch vu. | Mā xác nhận<br>Đăng nhập<br>Quân mật wau r                                                                                                    |
| Hóa đơn điện từ mang lại sự thuận tiên và nhanh chông, đặp ứng yêu cầu về bảo mặt thông tin, lưu trữ dễ<br>dàng hơn so với Hóa đơn giấy. Quý khách có thể chủ động tra cứu, xem và lưu về hóa đơn điện từ tại<br>website: https://hoadondientu.sacombank.com.                                                                                                    | Lưu ý: Nếu Khách hàng đã có user, mắt khẩu tiên chương tính Khách hàng thần thiết (MHT) mì thiên hàng<br>đăng nhập bằng user, mật khẩu của chương tính KHTT, nếu chưa có vư làng Đảng kỳ mốt. |
| Để biết thêm chi tiết, Quý Khách vui lòng liên hệ điểm giao dịch gần nhất hoặc Trung tâm Dịch vụ khách<br>hàng 24/7, hotline:1900 6656 88 hoặc email: ask@sacombank.com.                                                                                                    |                                                                                                    |
| Trần trọng,                                                                                                    |                                                                                                    |
|                                                                                                    |                                                                                                    |

#### ✤ Bước 2: Đăng ký

✓ Nhấn nút Đăng ký, hệ thống hiển thị màn hình đăng ký:

| Đăng ký                      | Trang chủ 👂 Đăng ký                                                            |
|------------------------------|--------------------------------------------------------------------------------|
| Thông tin đăng ký            |                                                                                |
| Đãng ký:                     | Cá nhân     O Doanh nghiệp                                                     |
| Loại giấy tờ (*) :           | CMND                                                                           |
| Tên đăng nhập:               |                                                                                |
| Mật khấu:                    |                                                                                |
| Nhập lại mật khẩu:           |                                                                                |
| Chọn cách nhận mã kích hoạt: | Email                                                                          |
|                              | (Mã kích hoạt sẽ được gửi đến số điện thoại/email KH đã đăng ký với Ngân hàng) |
| Mã bảo vệ:                   |                                                                                |
|                              | САРТСНА                                                                        |

- + Đăng ký: chọn Cá nhân/Doanh nghiệp
- + Loại giấy tờ: nhập số giấy tờ của Khách hàng.
  - Nếu là Cá nhân: chọn thông CMND/Passport
  - Nếu là Doanh nghiệp: chọn MST/Giấy phép kinh doanh
- + Tên đăng nhập: là thông tin user để đăng nhập vào chương trình HĐĐT, hệ thống mặc định theo thông tin số giấy tờ của Khách hàng.

- Mật khẩu: Khách hàng nhập tùy chọn, đây là mật khẩu để đăng nhập vào chương trình HĐĐT.
- Chọn cách nhận mã kích hoạt: Khách hàng chọn 1 trong 2 phương thức sms/email (chương trình sẽ tự động gửi đến số điện thoại/email mà Khách hàng đã đăng ký với Ngân hàng).
- Khách hàng vui lòng đọc bản Điều khoản điều kiện và chọn vào nút Đồng ý.

| Điều kiện, điều khoản sử dụng:                                                                                                    |       |
|----------------------------------------------------------------------------------------------------|-------|
| <ul> <li>Chào mừng Quý khách đăng ký tham gia chương trình Khách Hàng Thân Thiết của Sacombank</li> <li>1. Bằng việc đăng ký truy cập website https://khachhangthanthiet.sacombank.com, Khách hàng (KH) đồng ý rằng đã đọc và xác nhận chấp nhận các Điều kiện và Điều khoản cũng như chính sách của chương trình Khách Hàng Thân Thiết (CT KHTT) của Sacombank.</li> <li>2. Việc đăng ký này chỉ thực hiện thành công khi KH đã đăng ký số điện thoại/email với Sacombank. Trường hợp không nhận được mã kích hoạt, KH vui lòng đến CN/PGD Sacombank để thực hiện đăng ký.</li> <li>3. KH chịu trách nhiệm bảo mật Tên đăng nhập, Mật khẩu và thực hiện tất cả các biện pháp cần thiết ở mức độ cao nhất nhằm phòng ngừa việc sử dụng trái phép các thông tin này. KH đồng ý rằng các thông tin đăng nhập của KH là các thông tin đế Sacombank nhận diện KH, thực hiện theo yêu cầu của KH, cung cấp thông tin về KH, tiền gửi của KH hoặc các thông tin khác thế hiện trên CT KHTT.</li> <li>4. KH hiểu rằng Sacombank nhân diên KH thông qua các thông tin đăng nhập của Kh đang nhập. Mật kháu va thực tiến đăng kộ sác thông tin đặng các thông tin trên CT KHTT.</li> </ul> | ×     |
| ☑ Đồng ý với điều kiện, điều khoản sử dụng<br>Tiếp                                                                                                    | ) tục |
| Nhấn nút Tiến tục, hệ thống sẽ gửi mã kích hoạt đến điện thoại di động hoặc emai                                                                                                    | ۱mà   |

✓ Nhấn nút Tiếp tục, hệ thống sẽ gửi mã kích hoạt đến điện thoại di động hoặc email mà Khách hàng đăng ký với Ngân hàng.

| Mã kích hoạt sẽ gửi tới <b>Số điện thoại</b> KH đã đăng ký với ngân hàng.<br><b>1900 5555 88</b> hoặc đến Sacombank gần nhất. | Trường hợp không nhận được mã kích hoạt, vui lòng liên hệ <mark>Hotline</mark> |
|----------------------------------------------------------------------------------------------------|--------------------------------------------------------------------------------|
| Vui lòng nhập mã kích hoạt (chỉ có hiệu lực trong 5 phút)                                                                     |                                                                                |
| Hoàn thành                                                                                                    |                                                                                |

- ✓ Nhập mã kích hoạt và nhấn nút Hoàn thành.
- Sau khi đăng ký thành công, Khách hàng sử dụng Tên đăng nhập, Mật khẩu đã đăng ký để đăng nhập các lần sau.
- 2. Tải và in HĐĐT
  - Bước 1: Đăng nhập vào chương trình HĐĐT theo Tên đăng nhập và Mật khẩu đã đăng ký.
  - **<u>Bước 2:</u>** Chọn thông tin tra cứu HĐĐT

| Tra cứu                                          |                                                                            |                           |                                                     |
|--------------------------------------------------|----------------------------------------------------------------------------|---------------------------|-----------------------------------------------------|
| Lưu ý: Þ Hóa đơn điện tử (H<br>dịch để được cung | ĐĐT) được triển khai từ ngày 11/11/2017, đối với những gia<br>cấp hóa đơn. | ao dịch thu phí trước ngà | y triển khai, Khách hàng vui lòng liên hệ quầy giao |
| HĐĐT sẽ được cung                                | g cấp sau 3 ngày kể từ ngày phát sinh giao dịch thu phí.                   |                           |                                                     |
| Từ ngày:                                         | 11/06/2020                                                                 | Đến ngày:                 | 11/07/2020                                          |
| Số tài khoản:                                    | Tất cả 🗸                                                                   |                           |                                                     |
|                                                  | Q Tim kiém                                                                 |                           |                                                     |

- + Chọn thời gian Từ ngày/Đến ngày (tối đa 30 ngày).
- Số tài khoản: hệ thống sẽ hiển thị tất cả những tài khoản thu phí của Khách hàng, hoặc
   Khách hàng chọn số tài khoản cần tra cứu.
- + Nhấn nút Tìm kiếm, hệ thống hiển thị các HĐĐT phát sinh theo điều kiện tìm kiếm.

| Danh | n sách hó                                                                                                    | a đơn      |         |         |           |           |              |              |                                             |            |          |
|------|----------------------------------------------------------------------------------------------------|------------|---------|---------|-----------|-----------|--------------|--------------|---------------------------------------------|------------|----------|
|      | Ngày giao<br>dịch                                                                                                    | Số hóa đơn | Kí hiệu | Số tiền | Thuế GTGT | Tổng tiền | Loại<br>tiền | Số tài khoản | Nội dung                                    | Trạng thái |          |
|      | 24/06/2017                                                                                                    | 0000987    | GB/17E  | 000     | 000       | 000       | VND          | 040016912321 | I ALERT BAO TU DONG-<br>T08/2017 1 SDT 1 TK | 0000987    | <b>^</b> |
| M    | <ul> <li>Image: A start of the start of the start of th</li></ul> |            |         |         |           |           |              |              |                                             |            |          |
|      | 🔀 Download hóa đơn 🛛 🗳 Download hàng loạt                                                                                                    |            |         |         |           |           |              |              |                                             |            |          |

- ✤ <u>Bước 3:</u> Xem và tải HĐĐT
  - + Xem HĐĐT: Chọn vào Số hóa đơn để xem thông tin chi tiết hóa đơn.
  - + Tải HĐĐT: Click chọn vào các hóa đơn cần tải.
    - Chọn nút Download hóa đơn (nếu tải 1 hóa đơn)
    - Chọn nút Download hàng loạt (nếu tải từ 2 hóa đơn trở lên)
  - > Các hóa đơn tải về sẽ được lưu về máy theo 2 định dạng pdf và xml.
    - Khi cần in hóa đơn, Khách hàng mở file hóa đơn định dạng pdf để in theo nhu cầu.
    - Khi cần tra cứu hóa đơn định dạng xml, Khách hàng tra cứu trên chương trình HĐĐT.

## 3. Tra cứu HĐĐT định dạng xml

KH có thể đăng nhập hoặc không đăng nhập đều có thể tra cứu được HĐĐT định dạng xml.

- Bước 1: Vào menu "Tra cứu HĐĐT XML".
  - ✓ Kênh không đăng nhập:

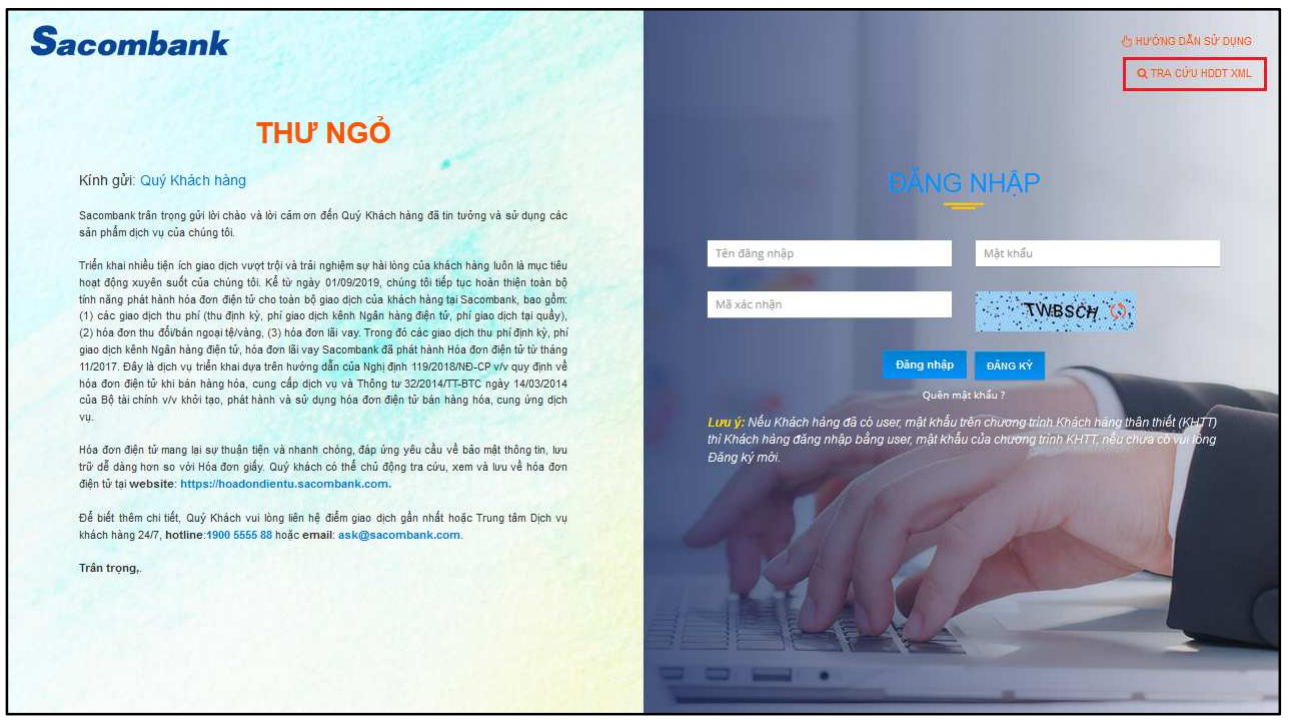

✓ Kênh đã đăng nhập:

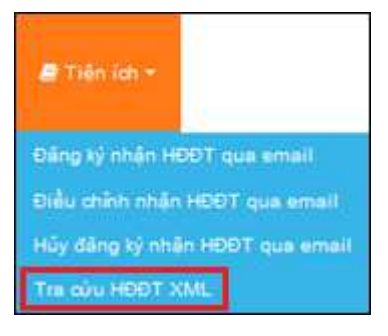

# ✤ Bước 2: Tra cứu

✓ Hệ thống hiển thị màn hình tra cứu:

|                 |          | TRA CỨU HĐĐT XML         |  |
|-----------------|----------|--------------------------|--|
| Upload file XML |          |                          |  |
|                 | File XML | Browse No file selected. |  |

+ Upload file HĐĐT xml: nhấp Browse..., chọn file cần tra cứu, bấm nút Tra cứu.

✓ Hệ thống hiển thị thông tin HĐĐT:

|                                                           | CUAY LẠI                                                                                                    |
|-----------------------------------------------------------|----------------------------------------------------------------------------------------------------|
| Sacom                                                     | HÓA ĐƠN GIÁ TRỊ GIA TĂNG         Mẫu sối Form: 01GTKT01004           VAT INVOICE         Kỳ hiệu Serial No: MB/19E           (Thu phí tổng họp khác)         Số HĐ/VAT No: 0000360           Ngày/Date 05 tháng/month 09 năm/year 2019         Số GD/Ref No: TT19248K3233 |
| Bên bán:<br>Seller                                        | NGAN HANG TMCP SALGON THUONG TIN                                                                                                    |
|                                                           | CHI NHANH SAI GON                                                                                                    |
| Địa chỉ:<br>Address:                                      | 177-179-181 NGUYEN THAI HOC Q.1, TP.HCM                                                                                                    |
| MST:<br>Tax code:                                         | 0301103908-001                                                                                                    |
| Bên mua:<br><i>Buyer</i> :                                | CONG TY TNHH MANULIFE (VIET Mã KH: 212049<br>NAM) Qustomer code:                                                                                                    |
| Địa chỉ:<br>Address:                                      | 75 HOANG VAN THAI, P TAN PHU Q7 TP HO CHI MINH VIETNAM                                                                                                    |
| MST/CMND/CCCD/Hộ<br>chiếu:<br>Tax code/ID/Passport<br>no: | 0301774984 13 GP/KDBH                                                                                                    |
| Hình thức thanh toán:<br>Payment method:                  | TM/CK Số tài khoản: 080003742590                                                                                                    |
| Nội dung:<br><i>Content</i>                               | PHI CK CITIBANK HCM                                                                                                    |
| Số tiền:<br>Amount                                        | 1,000,000 VND                                                                                                    |
| Tiền thuế GTGT:<br>VAT                                    | 100,000 VND Thuế suất GTGT: 10%<br>VAT rate/Tax rate                                                                                                    |
| Tổng tiền:<br>Total amount                                | 1,100,000 VND                                                                                                    |
| Số tiền bằng chữ:<br>In words                             | MOT TRIEU MOT TRAM NGHIN DONG                                                                                                    |
| Người mua hài                                             | ng/Buyer Người bán hàng/Seller                                                                                                    |
| (Ký bốt người mua/Sigi                                    | ned by buyer) (Ký bốt người bán/Vertiled by seller)                                                                                                    |
|                                                           |                                                                                                    |
|                                                           | KÝ bởi/Signed on: NGAN HANG TMCP SAI GON THUONG TIN<br>CHI NHANH SAI GON                                                                                                    |
|                                                           | Ký ngày/signed on:: 26/05/2020                                                                                                    |
|                                                           |                                                                                                    |
| Giải pháp hóa đơn điệ<br>The electronic involce solution  | ện tử được cung cấp bởi: NGAN HANG TMCP SAI GON THUONG TIN, MST: 0301103908<br>Is provided by: NGAN HANG TMCP SAI GON THUONG TIN, Tex code: 0301103908                                                                                                    |

> Nếu tra cứu HĐĐT không có thông tin khách hàng, hệ thống thông báo:

#### THÔNG BÁO

Hóa đơn này không phù hợp tra cứu định dạng xml

> Nếu tra cứu HĐĐT bị hủy, hệ thống thông báo:

THÔNG BÁO

HĐĐT đã bị hủy, vui lòng liên hệ Chi nhánh phát hành để biết thêm chi tiết

Nếu tra cứu HĐĐT đã chuyển đổi, hệ thống thông báo:

THÔNG BÁO

Không thể tra cứu Hóa đơn định dạng xml vì Hóa đơn này đã được chuyển đổi

> Nếu tra cứu file HĐĐT xml bị chỉnh sửa, hệ thống thông báo:

THÔNG BÁO

Thông tin HĐĐT đã bị thay đổi, vui lòng tải lại HĐĐT mới

> Nếu tra cứu file không đúng định dạng xml, hệ thống thông báo:

THÔNG BÁO

File upload không đúng định dạng

- 4. Dịch vụ nhận HĐĐT qua email
  - a. Đăng ký nhận HĐĐT qua email
    - Bước 1: Đăng nhập

KH đăng nhập vào Chương trình HĐĐT (https://hoadondientu.sacombank.com/)

- Bước 2: Đăng ký
  - ✓ Vào menu Tiện ích/Đăng ký nhận HĐĐT qua email:

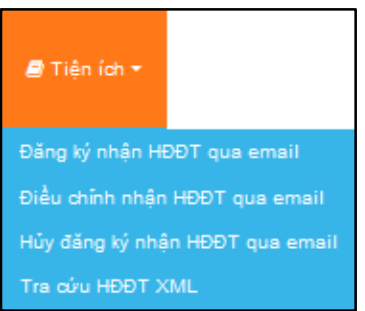

✓ Hệ thống hiển thị màn hình đăng ký:

|                   | ĐĂNG KÝ NHẬN HĐĐT QUA EMAIL |  |  |  |  |  |
|-------------------|-----------------------------|--|--|--|--|--|
| Đăng ký thông tin |                             |  |  |  |  |  |
| Email             | Nhập email                  |  |  |  |  |  |
| Định kỳ nhận HĐĐT | Gửi hàng tuần 🗸             |  |  |  |  |  |
| Ngày nhận         | Thứ 2                       |  |  |  |  |  |
|                   | 📕 Đăng ký                   |  |  |  |  |  |

- + Email: nhập email đăng ký nhận HĐĐT.
- + Định kỳ nhận HĐĐT: chọn 1 trong 2
  - Gửi hàng ngày
  - Gửi hàng tuần → chọn ngày cố định trong tuần (từ thứ 2 đến thứ 6)
- Gửi đăng ký thành công, hệ thống thông báo:

#### THÔNG BÁO

#### Quý khách đã gửi đăng ký thành công

Để hoàn tất việc đăng ký, vui lòng xác thực email thông qua đường dẫn đã gửi qua email đã đăng ký

- Bước 3: Xác thực
  - ✓ Đường dẫn xác thực được gửi qua email đã đăng ký:

Sacombank cảm ơn quý Khách hàng đã sử dụng Hóa đơn điện tử của Sacombank

Để đảm bảo các Hóa đơn được gửi đến chính xác email của Khách hàng, Quý khách vui lòng xác thực email theo đường dẫn bên dưới.

https://hoadondientu.sacombank.local/Invoice/ActivateEmail/crizgj9v

Đường dẫn này này có hiệu lực trong vòng 24h. Nếu quá thời gian trên, Quý khách hàng vui lòng đăng ký lại việc gửi Hóa đơn điện tử qua email

Đường dẫn có hiệu lực trong vòng 24h kể từ thời điểm gửi email. Nếu KH đăng ký lai, hê thống thông báo:

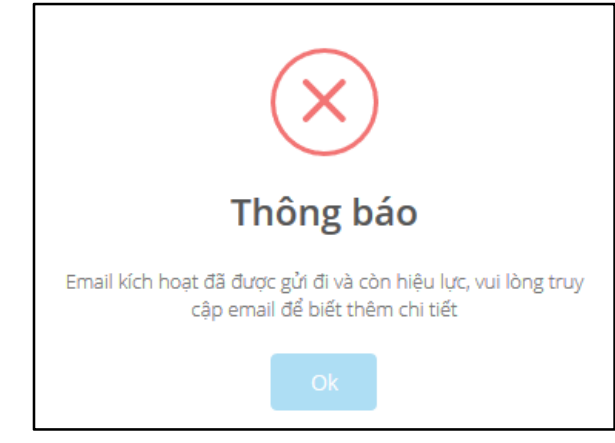

- Bước 4: Hoàn tất đăng ký
  - ✓ KH nhấp vào đường dẫn được gửi qua email đã đăng ký.
  - Thực hiện đăng nhập lại (nếu phiên đăng nhập đã kết thúc).
  - ✓ Nhận thông báo hoàn tất:

THÔNG BÁO

Quý khách đã đăng ký email nhận HĐĐT thành công

Lưu ý: Nếu email đã được đăng ký nhận HĐĐT mà Khách hàng đăng ký lại, hệ thống sẽ báo:

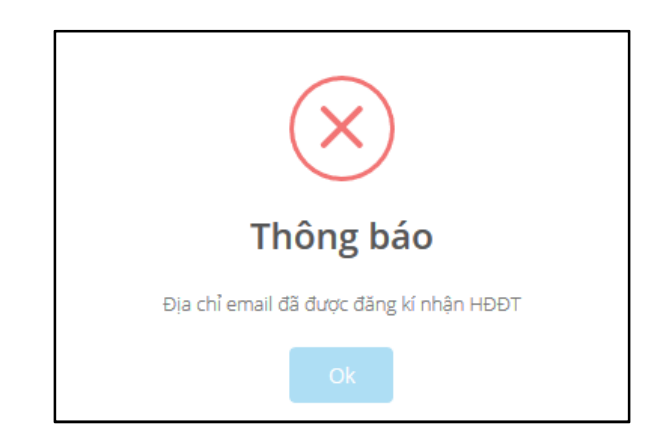

# b. Điều chỉnh nhận HĐĐT qua email

✤ Bước 1: Đăng nhập

KH đăng nhập vào Chương trình HĐĐT (https://hoadondientu.sacombank.com/)

- Bước 2: Điều chỉnh
  - ✓ Vào menu Tiện ích/Điều chỉnh nhận HĐĐT qua email.
  - ✓ Hệ thống hiển thị màn hình điều chỉnh:

|                      | ĐIỀU CHĪNH NHẬN HĐĐT QUA EMAIL |              |
|----------------------|--------------------------------|--------------|
| Điều chỉnh thông tin |                                |              |
| Email                | Chọn email cần điều chính      | ¥            |
| Định kỳ nhận HĐĐT    | Gửi hàng ngày                  | $\checkmark$ |
|                      | A Điều chỉnh                   |              |

- + Email: chọn email cần điều chỉnh.
- + Định kỳ nhận HĐĐT: đăng ký lại thời gian nhận HĐĐT.
- Gửi điều chỉnh thành công, hệ thống thông báo:

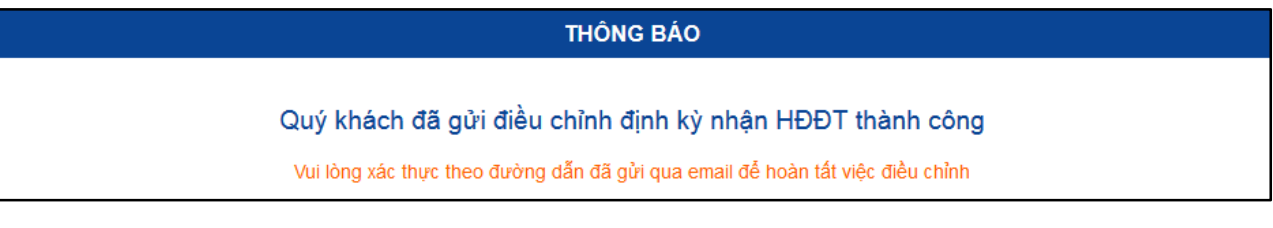

Bước 3: Xác thực

Đường dẫn xác thực được gửi qua email đã đăng ký.

- Bước 4: Hoàn tất điều chỉnh
  - ✓ KH nhấp vào đường dẫn được gửi qua email đã đăng ký.
  - ✓ Thực hiện đăng nhập lại (nếu phiên đăng nhập đã kết thúc).
  - Nhận thông báo hoàn tất.

## c. Hủy nhận HĐĐT qua email

Bước 1: Đăng nhập

KH đăng nhập vào Chương trình HĐĐT (https://hoadondientu.sacombank.com/)

# ✤ Bước 2: Hủy đăng ký

- ✓ Vào menu Tiện ích/Hủy nhận HĐĐT qua email.
- ✓ Hệ thống hiển thị màn hình hủy:

|               |       | HỦY NHẠN HĐĐT QUA EMAIL    |   |
|---------------|-------|----------------------------|---|
| Hủy thông tin |       |                            |   |
|               | Email | ngocttb31368@sacombank.com | ~ |
|               |       | 利 Hủy                      |   |

- + Email: chọn email cần hủy đăng ký.
- Gửi hủy đăng ký thành công, hệ thống thông báo:

| THÔNG BÁO                                  |  |
|--------------------------------------------|--|
| Hủy đăng ký nhận HĐĐT qua email thành công |  |